## **ISTRUZIONI PER ACCEDRE ALL'AREA RISERVATA**

Fase 1 Cliccare sul pulsante "CONSULTA LA TUA AREA RISERVATA CLICCANDO QUI".

| CA<br>pre<br>are | INOTTHERI MINCIO<br>enota campi padel<br>enota campi tennis<br>ha riservata soci | servizi > area riservata soci<br>Area riservata Soci<br>Istra./zom PER LACCESSO                                                                                                    | HOME SOCIETÀ SEDE FAISPOR                                                                   |                  |
|------------------|----------------------------------------------------------------------------------|----------------------------------------------------------------------------------------------------|---------------------------------------------------------------------------------------------|------------------|
|                  |                                                                                  | scarca ne por Per accedere seguire le informazioni net fle allegato.      CONSULTA LA TUA AF      CONSULTA LA TUA AF |                                                                                             |                  |
| тас              | 3 DIRECTORY SITE MAP                                                             | Nel caso si risco<br>nella propri<br>sognalare il tutt<br>precesente prendatore cost                                                                                                    | ontrassero delle incongruenze<br>a scheda, vi preghlamo di<br>o a segreteria≵canottieri.com | construct of 💆 D |
|                  |                                                                                  |                                                                                                    | Microsoft Teams (work or school)                                                            | SIGLACOM         |

**Fase 2** Inserire i propri dati (cognome, codice fiscale, numero badge e PIN) e cliccare su "Entra" (Se <u>non</u> si è in possesso del PIN cliccare ugualmente su "Entra" e seguire le istruzioni della Fase 3).

| canottieri.com                                                                                                    |                                                                                                    |                                                                                                    |                                                                            | GAST WAVE                                |
|----------------------------------------------------------------------------------------------------|----------------------------------------------------------------------------------------------------|----------------------------------------------------------------------------------------------------|----------------------------------------------------------------------------|------------------------------------------|
| DALITA' DI PRENOTAZIONE CAMPI DA TENNI                                                                                                    | 5                                                                                                    |                                                                                                    |                                                                            |                                          |
| <ol> <li>il socio puo prenotare 1h o 1h+1/2 o 2h, per un i<br/>2. La richiesta del tempo di gioco è accettata se all'i<br/>3. L'initio delle prenotazioni per tutti i campi (esclus<br/>4. Per il campo 3 e 10 rimangono invariate le modal</li> </ol> | max di 2 ore giornaliere anche non consecutive. Non sara<br>itto della prenotazione l'intervallo di tempo richiesto deve<br>o campo nr. 3 e 10) è a partire dalle ore 8.00 del mattino.<br>Ità in corso.                                                                                                    | nno possibili prenotazioni di sole mezz'ore.<br>Iasciare prima e dopo almeno un'ora libera in mo                 | do da dare opportunità di un tempo di gioco di almeno 1h. (escluso la mezz | ora in apertura e chiusura orario campi) |
| ULLAMENTO E RIMBORSO                                                                                                    |                                                                                                    |                                                                                                    |                                                                            |                                          |
| <ol> <li>Entro 60 minuti dalla prenotazione, se ci si è sba<br/>2. Il rimborso della prenotazione al 100% entro le 7</li> </ol>                                                                                                    | gliati, il socio ha la possibilità di annullare con rimborso pi<br>2h - Sotto questo termine rimborso solo se il campo è rip                                                                                                    | eno e può riprenotare<br>renotato da altro socio CON ALTRA PASSWORD                                              |                                                                            |                                          |
| accedere compilare nella pagina di login il campo "C                                                                                                    | ognome", il campo "Codice Fiscale", il campo "Nume                                                                                                    | ro badge" e il campo "Numero PIN",                                                                               |                                                                            |                                          |
|                                                                                                    | data para anto a consecutivo norma 🥬 (1999)                                                                                                    |                                                                                                    |                                                                            |                                          |
|                                                                                                    | AANCONG IN THE READ AND AND AND AND AND AND AND AND AND A                                                                                                    | NOME SOCIO<br>067890                                                                                             | NOME SOCIO NETS<br>COSADARE SOCIO<br>COSADARE SOCIO<br>COSADARE SOCIO      |                                          |
|                                                                                                    | Tessera tipo 1                                                                                                    | Tessera tipo 2                                                                                                   | Tessera tipo 3                                                             |                                          |
|                                                                                                    | Nel ci<br>vi p                                                                                                    | aso si riscontrassero delle incongruenze nella prop<br>reghiamo di segnalare il tutto a <u>segreteria@cano</u> t | ria scheda,<br>tieri.com                                                   |                                          |
| Cognome (obbligatorio)                                                                                                    |                                                                                                    |                                                                                                    |                                                                            |                                          |
| Codice Fiscale (obbligatorio)                                                                                                    |                                                                                                    |                                                                                                    | E I DRODRI DATI                                                            |                                          |
| Numero Badge (obbligatorio)                                                                                                    |                                                                                                    |                                                                                                    |                                                                            |                                          |
| Se non sei in por                                                                                                    | sesso del tuo PIN recati al front office oppure inserisci i d                                                                                                    | ati obbligatori e clicca "Entra" e segui le istruzioni                                                           | per ricevere il PIN                                                        |                                          |
|                                                                                                    | A CONTRACT OF A CONTRACT OF A |                                                                                                    |                                                                            |                                          |

Fase 3 Se non si è in possesso del PIN cliccare sulla scritta in blue indicata dalla freccia "clicca qui".

|                                                                                                    | canottieri.co                                                                                                    | m                                                                                                    |                                                                                                    |                                                                                                    |                                                                         | OAS2 unification                       |
|----------------------------------------------------------------------------------------------------|----------------------------------------------------------------------------------------------------|----------------------------------------------------------------------------------------------------|----------------------------------------------------------------------------------------------------|----------------------------------------------------------------------------------------------------|-------------------------------------------------------------------------|----------------------------------------|
| <list-item><ul> <li>1.9 look powerstere in hish 1/2 0 2/h, per un mark of 2 ore giornalizere anche non consecutive. Non sanaturo possibil prenetazion in stere da bane non da dare opportunità di un tenpo di gioro di almeno 1/h (sociulo na mezzion in apertura e divus anter a davo almeno un'ora libera in modo da dare opportunità di un tenpo di gioro di almeno 1/h (sociulo na mezzion in apertura e divus anter a divus almeno un'ora libera in modo da dare opportunità di un tenpo di gioro di almeno 1/h (sociulo na mezzion in apertura e divus anter a divus almeno un'ora libera in modo da dare opportunità di un tenpo di gioro di almeno 1/h (sociulo na mezzion in apertura e divus anter a divus almeno un'ora libera in modo da dare opportunità di un tenpo di gioro di almeno 1/h (sociulo na mezzion in apertura e divus anter alle)</li> <li>1.9 moto minuti dalla prenotazione, sei o i i è stapilità il anultire con rinhorso piene per apirentata da alto socie COALTEAPASSWORE.</li> <li>2.9 moto minuti dalla prenotazione gioro di almeno Cognome<sup>*</sup>, el curgo Cognome<sup>*</sup>, el curgo Cognome<sup>*</sup>, el</li></ul></list-item> | ODALITA' DI PRENOTAZIONE CA                                                                                                    | MPI DA TENNIS                                                                                                    |                                                                                                    |                                                                                                    |                                                                         |                                        |
| NULLAHENTO E RIMEMOSO         1. 6tro 60 minuti dalla prenotazione, si o 61 si bagladi, il socio ha la possibilità di anullare con rimbono pieno e può riprenotato da altro socio CON ALTAE PASSWORD.         ra condere complare nella pagina di logini il campo "Cogneme", il campo "Cogneme", il campo "Numero Namero Daller" il campo "Cogneme", il campo "Cogneme", il campo "Cogneme", il campo "Numero Namero Daller" il unano "Numero PIN".         Image: complare nella pagina di logini il campo "Cogneme", il campo "Cogneme", il campo "Numero Daller" il unano "Numero Daller" il unano "Nume                                                                                                    | <ol> <li>il socio puo prenotare 1h o 1h+</li> <li>La richiesta del tempo di gioco<br/>campi).</li> <li>L'inizio delle prenotazioni per tu<br/>4. Per il campo 3 e 10 rimangono</li> </ol> | 1/2 o 2h. per un max di 2 ore giornaliere anc<br>è accettata se all'atto della prenotazione l'inte<br>tti i campi (escluso campo nr. 3 e 10) è a par<br>invariate le modalità in corso. | he non consecutive. Non sara<br>rvallo di tempo richiesto deve<br>tire dalle ore 8.00 del mattino. | nno possibili prenotazioni di sole mezz'ore.<br>Iasciare prima e dopo almeno un'ora libera in n             | nodo da dare opportunità di un tempo di gioco di almeno 1h. (escluso la | mezz'ora in apertura e chiusura orario |
| <ul> <li>1. Entro 60 minuti dalla prenotazione, si o el si bagliati, ll socio ha la possibilità di anultare con rindonto pieno e quò riprenotato da la tracto 60 MATTA PASSUMOL</li> <li>ra concerte complare nella pagina di logini il campo "Cognome", il campo "Numero Namero Namero PAIN:</li> <li></li></ul>                                                                                                    | NULLAMENTO E RIMBORSO                                                                                                    |                                                                                                    |                                                                                                    |                                                                                                    |                                                                         |                                        |
| r acedere complare nella pagina di login il campo "Cognome", il campo "Numero Badge" el campo "Numero PIM".                                                                                                    | 1. Entro 60 minuti dalla prenotazio<br>2. Il rimborso della prenotazione a                                                                                                    | ine, se ci si è sbagliati, il socio ha la possibilit<br>il 100% entro le 72h - Sotto questo termine r                                                                                   | à di annullare con rimborso pi<br>imborso solo se il campo è rip                                   | eno e può riprenotare<br>renotato da altro socio CON ALTRA PASSWOI                                          | RD                                                                      |                                        |
| Image: second control of the control of the contro                                                                                                    | r accedere compilare nella pagina d                                                                                                    | login il campo "Cognome", il campo "Codi                                                                                                    | ce Fiscale", il campo "Nume                                                                        | ro badge" e il campo "Numero PIN".                                                                          |                                                                         |                                        |
| Tessera tipo 1 Tessera tipo 2 Tessera tipo 3 Nel caso si riscontrasseno delle incongruenze nella propria scheda, vi proghiamo di segnalare il tutto a segnetaria@canotteri.com Cognome (ebbligatorio) Codice Fiscale (ebbligatorio) Numero Radge (ebbligatorio) Attenzione, il PIN è obbligatorio, se non to possiedi cloca ou per generarlo e riscoverlo all'indirizo xxccc@xxxxxx Numero PIN Numero PIN Numero PIN                                                                                                    |                                                                                                    |                                                                                                    | Rana Spinish<br>Rana Spinish<br>Ranaran (P                                                         | CANONICIAL MINICO<br>CONSIGNATION<br>CONSIGNATION<br>ROM 1000<br>04780                                      |                                                                         |                                        |
| Nel caso al riscontrassero delle incongruenze nella propria scheda,<br>vi preghiamo di segnalare il tutto a segnetaria@canottier.com<br>Codroe Fiscale (obbligatorio)<br>Numero Badge (obbligatorio)<br>Attenzione, il PIN è obbligatorio, se non lo possiedi cicca gui per generario e rioeverlo all'indirizzo xxccc@xxxx.xx<br>Numero PIN Obstra                                                                                                    |                                                                                                    | Ter                                                                                                    | sera tipo 1                                                                                        | Tessera tipo 2                                                                                              | Tessera tipo 3                                                          |                                        |
| Cognome (obbligatorio) Codice Fiscale (obbligatorio) Numero Badge (obbligatorio) Attenzione, II PIN è obbligatorio, se non lo possiedi cicca qui per generario e riceverlo all'indirizzo xxccc@xxxxxx Numero PIN Numero PIN Numero PIN                                                                                                    |                                                                                                    |                                                                                                    | Nel cas<br>vi pr                                                                                   | o si riscontrassero delle incongruenze nella proj<br>eghiamo di segnalare il tutto a <u>segreteria@cano</u> | pria scheda,<br>ittieri.com                                             |                                        |
| Codice Fiscale (obbligatorio)           Numero Badge (obbligatorio)         Image: Codice State (obbligatorio)           Attenzione, il PIN è obbligatorio, se non lo possiedi clicca qui per generario e riceverto all'indirizzo xxccc@xxxxxxx         CLICCA SU "clicca qui"           Numero PIN         Mostra                                                                                                    | Cognome (obbligatorio)                                                                                                    |                                                                                                    |                                                                                                    |                                                                                                    |                                                                         |                                        |
| Numero Badge (obbligatorio) Attenzione, il PIN è obbligatoria, se non lo possiedi clicca qui per generario e riceverto all'indirizzo xxccc@xxxx.xx CLICCA SU "Clicca qui"                                                                                                    | Codice Fiscale (obbligatorio)                                                                                                    |                                                                                                    |                                                                                                    |                                                                                                    |                                                                         |                                        |
| Attenzione, il PIN è obbligatorio, se non lo possiedi cloca qui per generario e riceverto all'indirizzo xxccc@xxxx.xx CLICCA SU "Clicca qui"                                                                                                    | Numero Badge (obbligatorio)                                                                                                    |                                                                                                    | 4                                                                                                  |                                                                                                    |                                                                         |                                        |
| Numero PIN OMotta                                                                                                    |                                                                                                    | Attenzione, il PIN è obbligatorio, se non lo p                                                                                                    | otsiedi clicca qui per generarle                                                                   | o e riceverlo all'indirizzo xxccc@xxxx.xx                                                                   | CLICCA SU "                                                             | clicca qui"                            |
|                                                                                                    | Numero PIN                                                                                                    | O Mostra                                                                                                    |                                                                                                    |                                                                                                    |                                                                         |                                        |

**Fase 4** Controllare la propria casella e-mail, il sistema invierà un messaggio contenente il codice PIN (Se nel data base di Canottieri non è presente l'indirizzo mail del Socio, seguire la **Fase 5**).

**Fase 5** Inserire data di nascita, codice fiscale, indirizzo mail e premere "Crea PIN", entro 5 minuti il sistema invierà un messaggio contenente il codice PIN.

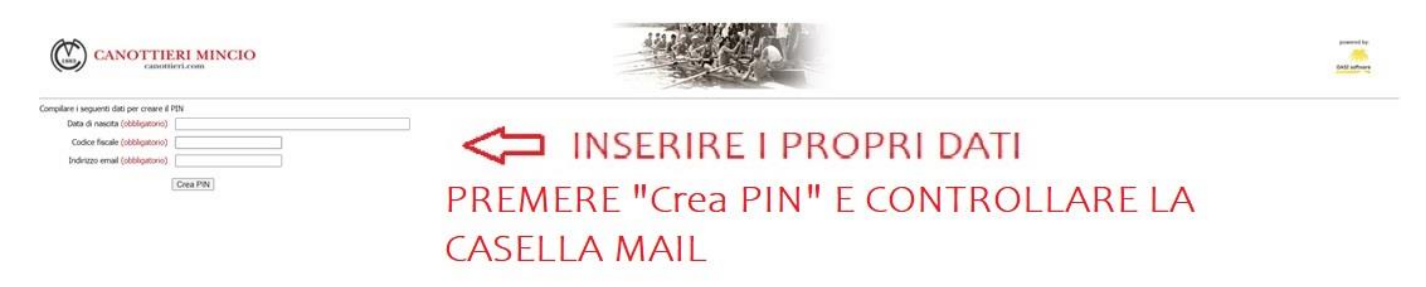

ATTENZIONE: I Soci potranno anche richiedere la consegna del PIN recandosi al front office oppure inviando una mail PEC di richiesta all'indirizzo <u>canottieriminciocoop@legalmail.it</u>